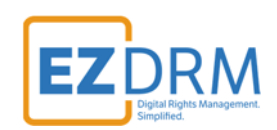

# **EZDRM Bitmovin** Configuration Encoding

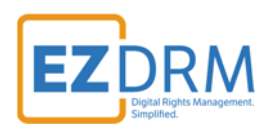

# **Table of Contents**

| Prerequisites                                    | 3         |
|--------------------------------------------------|-----------|
| Preparing for Bitmovin Encoding                  | 4         |
| Step 1: API Key from Bitmovin                    | 4         |
| Step 2. Generating DRM Keys                      | 5         |
| Widevine and PlayReady                           | 5         |
| Apple FairPlay Streaming                         | 7         |
| Step 3. AWS - S3 Bucket Set-up                   | 10        |
| Create a New User                                | 10        |
| Create a New Role                                | 13        |
| Create a New S3 Bucket                           | 15        |
| <b>Bitmovin Encoding</b>                         | <b>18</b> |
| Widevine and PlayReady                           | 18        |
| Apple FairPlay Streaming                         | 19        |
| Encoding File Configuration Example - Python     | <b>20</b> |
| Encoding Success                                 | 22        |
| <b>Appendix 1 – Call for Existing EZDRM Keys</b> | <b>24</b> |
| Widevine and PlayReady                           | 24        |
| Apple FairPlay Streaming                         | 27        |
| Appendix 2 – Installing ARC Plug-in              | 30        |

# Prerequisites

To use Encoding through the Bitmovin API, you must first get credentials at <u>https://bitmovin.com/bitmovins-video-api/</u>.

To begin encoding through the Bitmovin API, you will pick your API language and go through the setup steps at: <a href="https://dashboard.bitmovin.com/getting-started/encoding">https://dashboard.bitmovin.com/getting-started/encoding</a>

Then go to the corresponding GitHub library for your programming language at: <u>https://github.com/bitmovin/</u>

If using Python; Python 3.6 or higher is required.

To download Python 3.6: <u>https://www.python.org/downloads/</u>

# **Preparing for Bitmovin Encoding**

## **Step 1: API Key from Bitmovin**

An API Key is assigned to your Bitmovin account. To find the ID, under your Account name on the top right of the screen, click on the dropdown menu and select **Settings**.

| *  | BITMOVIN         |   | Active Trials  🕑             |              |                    |                              |              |                    |                                 |             | O merchants •                              |
|----|------------------|---|------------------------------|--------------|--------------------|------------------------------|--------------|--------------------|---------------------------------|-------------|--------------------------------------------|
| E. | Dashboard        |   | DASHBOARD                    |              |                    |                              |              |                    |                                 |             | Your Organizations                         |
| *  | Encoding         | > | Billing                      |              |                    |                              |              |                    |                                 |             | Show Team                                  |
| Þ  | Player           | > | Encoding<br>0 / 40 Encodings |              | 0 \$<br>2018-09-30 | Picyer<br>0 / Sk Impressions |              | 0 \$<br>2018-09-30 | Analytics<br>0 / 5k Impressions |             | Your Subscriptions                         |
| al | Analytics        | > |                              |              |                    |                              |              |                    |                                 |             | <ul> <li>Traing</li> <li>Player</li> </ul> |
| ?  | Getting Storted  |   | Encoding                     |              |                    | Player                       |              |                    | Analytics                       |             | Analytics                                  |
| -  | Documentation of |   | 0<br>Minutes                 | 0<br>Minutes | 0<br>Minutes       | O                            | O            | O                  | O                               | O           | Manage Subscriptions<br>Billing            |
| 4  | Demos of         |   | last 7 days                  | last 14 days | last 30 days       | last 7 days                  | last 14 days | lost 30 days       | last 7 days                     | kost 14 day | Settings                                   |
| Q  | Contact Soles    |   |                              | 7 days       | 14 days 30 days    |                              | 7 days       | 14 days 30 days    |                                 | 7 da        | 14 days 30 days                            |

On the Account tab, under Api Keys, you will find the key you will need to save for the encoding file. Click the **Show** button to reveal the key.

| Technical Contact                            |                                 | 1    |
|----------------------------------------------|---------------------------------|------|
| First Name:                                  |                                 |      |
| Lost Nome:                                   | Rapin                           |      |
| Company:                                     | ezdm.com                        |      |
| Phone:                                       |                                 |      |
| Emolt:                                       | ⊒ezdm.com                       |      |
| Organizations                                |                                 |      |
| Nome                                         | Organization Id 😡               |      |
| @ezdm.com_Organization                       | 2 = 0 + 0 − 1 - 1 + 23 tz = - 2 |      |
| Api Keys                                     | Greate New                      | Show |
| c6e42adexxxxxxxxxxxxxxxxxxxxxxxxxxxxxxxxxxxx |                                 |      |
|                                              |                                 |      |

## **Step 2. Generating DRM Keys**

## Widevine and PlayReady

Below are the steps to create the DRM Keys for CENC-Widevine or CENC-PlayReady encryption for Bitmovin.

To request the DRM keys from EZDRM to package the media, there are two options, you can call the EZDRM web service in a browser, or you can script this process with curl or other web service calls.

#### **Option 1: Request DRM keys using EZDRM Web Service**

1. Call the EZDRM web service in a browser:

https://wvm.ezdrm.com/ws/LicenseInfo.asmx?op=GenerateKeys

2. Generate Key values by entering the parameters values and clicking "Invoke".

| LicenseInfo                                   |                                                                    |  |  |  |  |  |
|-----------------------------------------------|--------------------------------------------------------------------|--|--|--|--|--|
| Click here for a complete list of operations. |                                                                    |  |  |  |  |  |
| GenerateKeys                                  |                                                                    |  |  |  |  |  |
| Test                                          |                                                                    |  |  |  |  |  |
| To test the                                   | operation using the HTTP POST protocol, click the 'Invoke' button. |  |  |  |  |  |
| Parameter                                     | Value                                                              |  |  |  |  |  |
| U:                                            |                                                                    |  |  |  |  |  |
| P:                                            | P:                                                                 |  |  |  |  |  |
| C:                                            |                                                                    |  |  |  |  |  |
|                                               | Invoke                                                             |  |  |  |  |  |

The parameters are as follows:

| Parameter | Description           |
|-----------|-----------------------|
| u         | EZDRM username        |
| р         | EZDRM password        |
| С         | Content ID **optional |

**Note:** The Content\_ID is optional. The first time you use this web service it will be blank. For additional calls it can be blank for new keys or use an existing Content\_ID. Sending a Content\_ID will allow you to encrypt content with the same DRM values as other content and have that content share one license. If you don't send this value, the web service will automatically generate a unique Content\_ID. If you call a Content\_ID, you will get the back all the DRM key information for that Content\_ID. See Appendix 1 for more information on calling existing keys with Content\_ID.

3. The response from EZDRM will look like this:

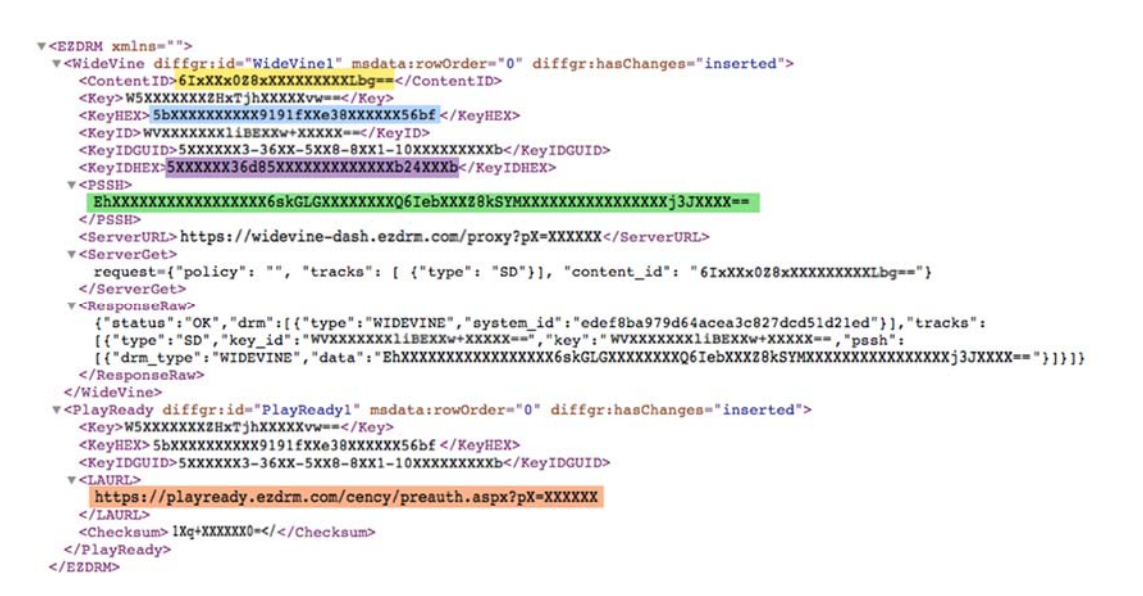

## **Option 2: Request DRM keys with curl**

The second option to request DRM keys from EZDRM is to script the process with curl or another web service call.

Using EZDRM's web service, the curl script below retrieves the DRM values from the web service.

curl -v 'http://wvm.ezdrm.com/ws/LicenseInfo.asmx/GenerateKeys?U=<u>EZDRM\_USERNAME</u>&P=<u>EZDRM\_PASSWORD</u>&C= """

The parameters are as follows:

| Parameter | Description    |
|-----------|----------------|
| U         | EZDRM username |
| Р         | EZDRM password |

C Content\_ID \*\*optional, for blank pass ""

Note: Although Content\_ID is optional you must pass a "" for blank if you do not specify a Content\_ID.

The following is returned from the web service:

| <ezdrm xmlns=""></ezdrm>                                                                                    |
|----------------------------------------------------------------------------------------------------|
| <widevine diffgr:haschanges="inserted" diffgr:id="WideVine1" msdata:roworder="0"></widevine>                |
| <contentid>6IxXXx0Z8xXXXXXXXLbg==</contentid>                                                               |
| <key>W5XXXXXXZHxTjhXXXXVw==</key>                                                                           |
| <keyhex><u>5bXXXXXXXXX9191fXXe38XXXXX56bf</u></keyhex>                                                      |
| <keyid>WVXXXXXXXliBEXXw+XXXXX==</keyid>                                                                     |
| <keyidguid>5XXXXXX3-36XX-5XX8-8XX1-10XXXXXXXXb</keyidguid>                                                  |
| <keyidhex><u>5XXXXXX36d85XXXXXXXXXXXb24XXXb</u></keyidhex>                                                  |
| <pssh><u>EhXXXXXXXXXXXXXXXXXS6skGLGXXXXXX06IebXXXZ8kSYMXXXXXXXXXXXXXXXXXXXXXXX==</u></pssh>                 |
| <serverurl>https://widevine-dash.ezdrm.com/proxy?pX=XXXXXX</serverurl>                                      |
| <serverget>request={"policy": "", "tracks": [ {"type": "SD"}], "content_id": "6IxXXx0Z8xXXXXXXX</serverget> |
| XXLbg=="}                                                                                                   |
| <responseraw></responseraw>                                                                                 |
| {"status":"OK","drm":[{"type":"WIDEVINE","system_id":"edef8ba979d64acea3c827dcd51d21ed"}],"tracks":[{"type  |
| ":"SD","key_id":" WVXXXXXX1iBEXXw+XXXXX==","key":" W5XXXXXXZHxTjhXXXXXvw==","pssh":[{"drm_type":"WIDEVIN    |
| E","data":"EhXXXXXXXXXXXXXXXX6skGLGXXXXXXQ6IebXXXZ8kSYMXXXXXXXXXXXXXXXj3JXXXX=="}]}]}                       |
|                                                                                                    |
| <playready diffgr:haschanges="inserted" diffgr:id="PlayReady1" msdata:roworder="0"></playready>             |
| <key>W5XXXXXXZHxTjhXXXXvw==</key>                                                                           |
| <keyhex>5bXXXXXXXX9191fXXe38XXXXX56bf</keyhex>                                                              |
| <keyidguid>5XXXXXX3-36XX-5XX8-8XX1-10XXXXXXXb</keyidguid>                                                   |
| <laurl>https://playready.ezdrm.com/cency/preauth.aspx?pX=XXXXXX</laurl>                                     |
| <checksum>1Xq+XXXXX0=</checksum>                                                                            |
|                                                                                                    |
|                                                                                                    |
|                                                                                                    |

# Apple FairPlay Streaming

Below are the steps to create the Key Files for Apple FairPlay Streaming.

To request the DRM keys from EZDRM to package the media, there are two options, you can call the EZDRM Key Servers API, or you can script this process with curl or other web service calls.

#### **Option 1: Request DRM keys using EZDRM Key Servers API**

- 1. To request the DRM keys through Advanced REST client (ARC) API, open a session and select HTTP Request. If you do not have the ARC plug-in for Chrome, see <u>Appendix 2</u> for instructions.
- 2. Change the Method dropdown to **POST**.

|              | Request |                         |
|--------------|---------|-------------------------|
| HTTP request | GET     | Request URL<br>https:// |
| Socket       | POST    |                         |
| History      | PUT     | Headers                 |
| Today        |         |                         |

3. Enter the Request URL below updated with your username and password:

http://fps.ezdrm.com/api/keys?u=USERNAME&p=PASSWORD

The parameters are as follows:

| Parameter | Description    |
|-----------|----------------|
| u         | EZDRM username |
| р         | EZDRM password |

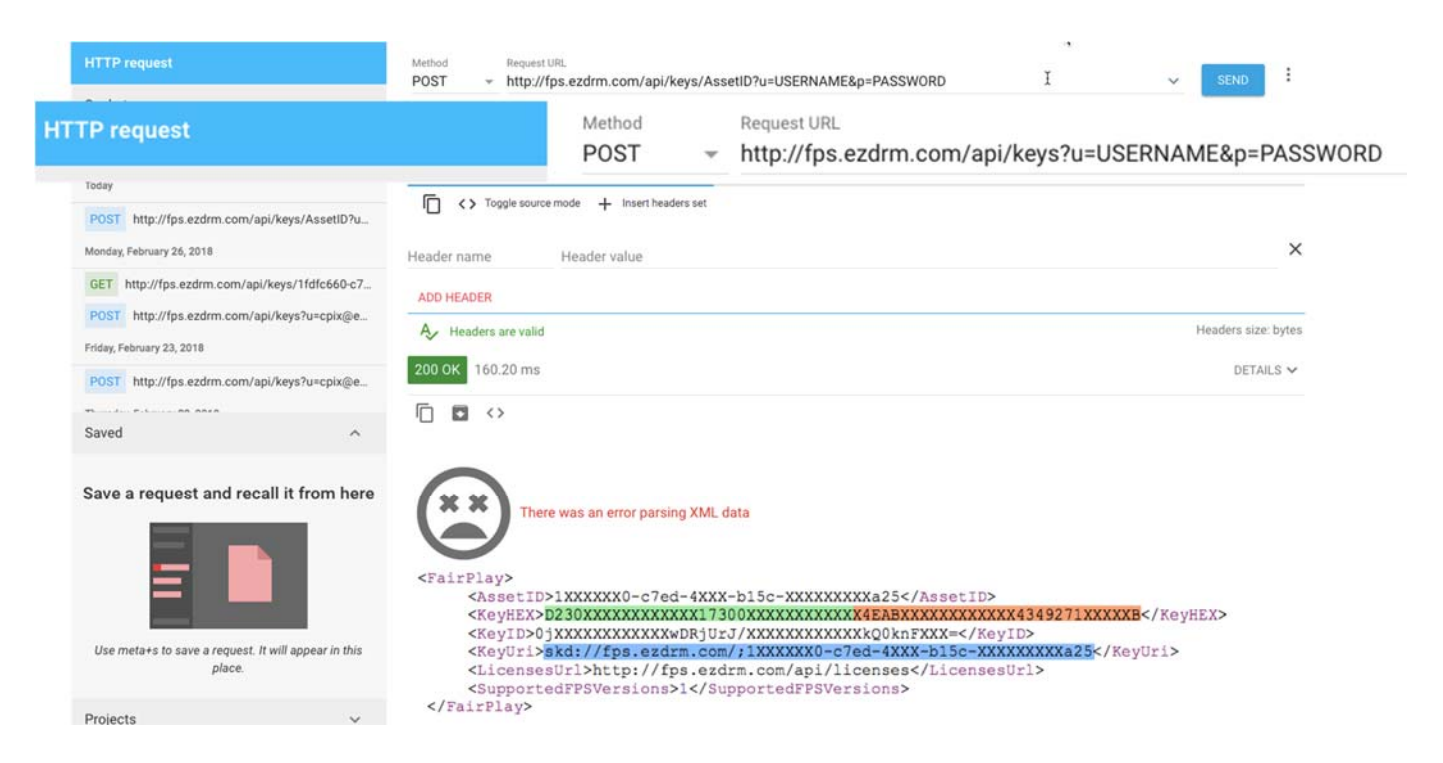

4. The following is an example of the response:

```
<FairPlay>
<AssetID>1XXXXX0-c7ed-4XXX-b15c-XXXXXXX25</AssetID>
<KeyHEX>D230XXXXXXXXXX17300XXXXXXXX4EABXXXXXX4349271XXXXB</KeyHEX>
<KeyID>0jXXXXXXXXXXXXDRjUrJ/XXXXXXXXQ0knFXXX=</KeyID>
<KeyUri>skd://fps.ezdrm.com/;1XXXXX0-c7ed-4XXX-b15c-XXXXXXX225</KeyUri>
<LicensesUrl>http://fps.ezdrm.com/api/licenses</LicensesUrl>
<SupportedFPSVersions>1</SupportedFPSVersions>
</FairPlay>
```

5. A unique **AssetID** is assigned the first time you call the API, to get existing keys see <u>Appendix 1</u>.

#### **Option 2: Request DRM keys with curl**

Using EZDRM's web service, the curl script below retrieves the DRM values from the web service.

curl -X POST 'http://fps.ezdrm.com/api/keys?U=<u>Username</u>&P=<u>Password</u>' -d ' '

*Note:* there is a space between the single quotes at the end of the line.

The parameters are as follows:

```
© EZDRM | www.EZDRM.com
```

| Parameter | Description    |
|-----------|----------------|
| U         | EZDRM username |
| Р         | EZDRM password |

The following is returned:

| <fairplay></fairplay>                                                                    |  |
|------------------------------------------------------------------------------------------|--|
| <assetid>1XXXXXX0-c7ed-4XXX-b15c-XXXXXXXXa25</assetid>                                   |  |
| <keyhex><mark>D230XXXXXXXXXXX17300XXXXXXXXXX</mark>4EABXXXXXXXXXXX4349271XXXXXB</keyhex> |  |
| <keyid>0jXXXXXXXXXXXWDRjUrJ/XXXXXXXXXXXkQ0knFXXX=</keyid>                                |  |
| <keyuri><u>skd://fps.ezdrm.com/:1XXXXXX0-c7ed-4XXX-b15c-XXXXXXXXa25</u></keyuri>         |  |
| <licensesurl>http://fps.ezdrm.com/api/licenses</licensesurl>                             |  |
| <supportedfpsversions>1</supportedfpsversions>                                           |  |
|                                                                                          |  |

Here are the descriptions of the items returned:

- **KeyHEX:** the DRM Encryption Key. This is given back in two forms: Base64 and HEX. The <u>first 32 characters form **KeyHEX** are used in the key file for "key"</u> and the last 32 characters are used for "iv".
- **KeyUri**: the License URL for encryption.

## Step 3. AWS - S3 Bucket Set-up

## Create a New User

To create a new User in AWS complete the following steps:

1. Launch the AWS IAM console by searching for IAM.

| aws | Services 🗸                  | Resource Groups 🐱 | * |   |
|-----|-----------------------------|-------------------|---|---|
| _   |                             |                   |   |   |
| AV  | NS services                 |                   |   |   |
| IA  | AM]                         |                   |   | Q |
| L   | AM<br>Manage User Access an | d Encryption Keys |   | * |
|     |                             |                   |   | ~ |

2. Go to the Users menu. Click the **Add user** button.

| aws s              | ervices 🗸 Resource Groups 🗸 🛠         |        |                            |
|--------------------|---------------------------------------|--------|----------------------------|
| Search IAM         | Add user Delete user                  |        |                            |
| Dashboard          | Q Find users by username or access k  | rey    |                            |
| Groups             | liser name                            | Groups | Access ki                  |
| Users              |                                       | Groups |                            |
| Roles              | · · · · · · · · · · · · · · · · · · · |        | There are no IAM users. Le |
| Policies           |                                       |        |                            |
| Identity providers |                                       |        |                            |
| Account settings   |                                       |        |                            |

3. Enter a **User name**, for this example "bitmovin-demo". Then under the "Select Access Type" section, click the checkbox to enable **Programmatic access**. This enables an access key ID and secret access key .

| Add user           |                     | 0                                                                                                    | 2 3 4             |
|--------------------|---------------------|----------------------------------------------------------------------------------------------------|-------------------|
| Set user det       | ails                |                                                                                                    |                   |
| You can add multip | le users at once wi | the same access type and permissions. Learn more                                                                                                    |                   |
|                    | User name*          | bitmovin-demo                                                                                                    |                   |
|                    |                     | O Add another user                                                                                                    |                   |
| Select AWS ac      | cess type           |                                                                                                    |                   |
| Select how these u | sers will access AV | S. Access keys and autogenerated passwords are provided in the last step. Learn more                                                                        |                   |
|                    | Access type*        | <ul> <li>Programmatic access</li> <li>Enables an access key ID and secret access key for the AWS API, CLI, SDK, and<br/>other development tools.</li> </ul> |                   |
|                    |                     | AWS Management Console access<br>Enables a password that allows users to sign-in to the AWS Management Console.                                             |                   |
|                    |                     |                                                                                                    |                   |
|                    |                     |                                                                                                    |                   |
|                    |                     |                                                                                                    |                   |
| * Required         |                     | Cancel                                                                                                    | Next: Permissions |

- 4. Click the **Next: Permissions** button.
- 5. Select the **Attach existing policies directly** menu, search for "S3" and click the checkbox to select **AmazonS3FullAccess**. This provides full access to all buckets via the AWS Management Console.

| ρ     |      | dd user to group     | existing user    | direc                  | ch existing policies<br>http://www.commons.com/commons/commons/commons/commons/commons/commons/commons/commons/commons/commons/commons/commons/commons/commons/commons/commons/commons/commons/commons/commons/commons/commons/commons/commons/commons/commons/commons/commons/commons/commons/com<br>http://commons/commons/commons/commons/commons/commons/commons/commons/commons/commons/commons/commons/commons/c |
|-------|------|----------------------|------------------|------------------------|----------------------------------------------------------------------------------------------------|
| Creat | te p | olicy                |                  |                        | 0                                                                                                    |
| ilter | poli | icies - Q 53         | >                |                        | Showing 5 results                                                                                                    |
|       |      | Policy name -        | Туре             | Used as                | Description                                                                                                    |
| 17    |      | AmazonDMSRedshi      | AWS managed      | None                   | Provides access to manage S3 settings for                                                                                                    |
| /     | ÷    | 8 AmazonS3FullAccess | AWS managed      | Permissions policy (3) | Provides full access to all buckets via the A                                                                                                    |
|       | •    | AmazonS3ReadOnI      | AWS managed      | None                   | Provides read only access to all buckets via                                                                                                    |
|       | ×    | CrossS3Test          | Customer managed | None                   |                                                                                                    |
|       |      | QuickSightAccessF    | AWS managed      | None                   | Policy used by QuickSight team to access c                                                                                                    |

- 6. Click the **Next: Review** button.
- 7. Review the new User settings on the Review page and click the **Create user** button.

| Add user               |                     |                                                                         | 1     | 2   | 3      | 4    |
|------------------------|---------------------|-------------------------------------------------------------------------|-------|-----|--------|------|
| Review                 |                     |                                                                         |       |     |        |      |
| Review your choices.   | After you create th | user, you can view and download the autogenerated password and access k | ey.   |     |        |      |
| User details           |                     |                                                                         |       |     |        |      |
|                        | User name           | bitmovin-demo                                                           |       |     |        |      |
| AV                     | VS access type      | Programmatic access - with an access key                                |       |     |        |      |
| Permis                 | sions boundary      | Permissions boundary is not set                                         |       |     |        |      |
| Permissions sun        | nmary               |                                                                         |       |     |        |      |
| The following policies | will be attached t  | he user shown above.                                                    |       |     |        |      |
| Туре                   | Name                |                                                                         |       |     |        |      |
| Managed policy         | AmazonS3Ful         | ccess                                                                   |       |     |        |      |
|                        |                     |                                                                         |       |     |        |      |
|                        |                     | Cancel                                                                  | Previ | ous | Create | user |

8. The last step is the Success screen. Here you will have access to the **Console Login Link**, the **Access key ID** and the **Secret access key**. **Download the .csv** file with the key information and save this file where it can be accessed for future reference.

*Important Note:* This is the ONLY TIME you will have access to the Secret access key. It is important to download the .csv with this information or copy and paste the keys into a saved document. Once you leave this screen you will no longer have access to the Secret access key.

#### Add user

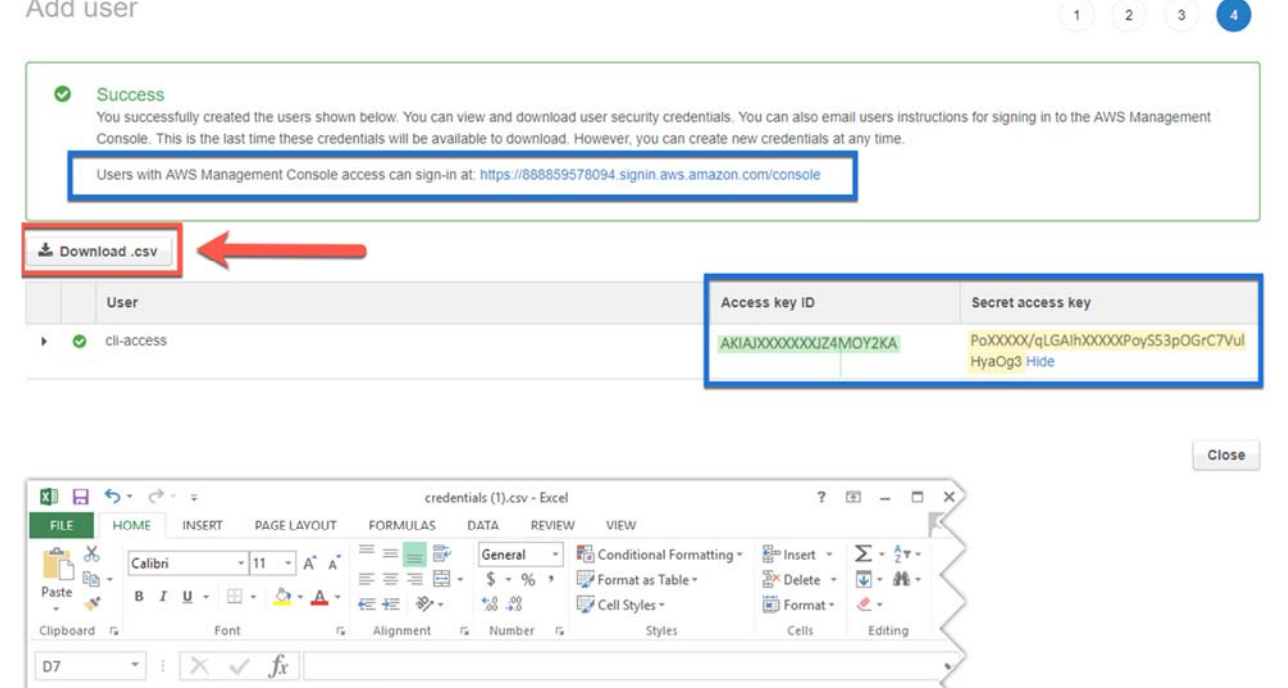

# These values will be used for encoding:

C

| S3_INPUT_ACCESSKEY = ' | AKIAXXXXXXXXXXXXXXAA' (AWS User Access Kev ID)                         |  |
|------------------------|------------------------------------------------------------------------|--|
| S3_INPUT_SECRETKEY = ' | PoXXX/qL0xXXXXxxXXXtnn26xXXXXXXXVV0vXXxx' (AWS User Secret Access Key) |  |

D

AKIAJXXXXXXJZ4MOY2KA POXXXXX/qLGAIhXXXXXPoyS53pOGrC7VulHyaXXX https://888859578094.signin

Console login link

Secret access key

## Create a New Role

A

2 cli-access

B

1 User name Password Access key ID

If you don't already have a Role created in AWS with Administrator or S3 Full Access:

1. From the AWS IAM console, click on the **Roles** menu.

| lashboard<br>Iroups | What are IAM roles?                                                                                                    |
|---------------------|----------------------------------------------------------------------------------------------------|
| sees                | IAM roles are a secure way to grant permissions to entities that you trust. Examples of entities include the following: |
| oles                | IAM user in another account                                                                                             |
|                     | <ul> <li>Application code running on an EC2 instance that needs to perform actions on AWS resources</li> </ul>          |
| *olicies            | <ul> <li>An AWS service that needs to act on resources in your account to provide its features</li> </ul>               |
| dentity providers   | Users from a corporate directory who use identity federation with SAML                                                  |
| ccount settings     | IAM roles issue keys that are valid for short durations, making them a more secure way to grant access.                 |
| veoenciai report    | Additional resources:                                                                                                   |
|                     | IAM Roles FAQ                                                                                                    |
| Encryption keys     | IAM Roles Documentation                                                                                                 |
|                     | Tutorial: Setting Up Cross Account Access                                                                               |
|                     | Common Scenarios for Roles                                                                                              |

2. Select AWS Service, the **S3** service, and click **Next: Permissions**.

| AWS service                                                                                     | Another A                                                | WS account                                                           | b identity                      | SAML 2.0 federation             |
|-------------------------------------------------------------------------------------------------|----------------------------------------------------------|----------------------------------------------------------------------|---------------------------------|---------------------------------|
| EC2, Lambda and off                                                                             | hers Belonging to                                        | you or 3rd party                                                     | vider                           | Your corporate directory        |
| llows AWS services to perf                                                                      | orm actions on your behalf. Le                           | am more                                                              |                                 |                                 |
|                                                                                                 |                                                          |                                                                      |                                 |                                 |
| Choose the servic                                                                               | e that will use this r                                   | ole                                                                  |                                 |                                 |
| EC2                                                                                             |                                                          |                                                                      |                                 |                                 |
| Allows EC2 instances to ca                                                                      | II AWS services on your behalf                           |                                                                      |                                 |                                 |
| Lambda                                                                                          |                                                          |                                                                      |                                 |                                 |
|                                                                                                 | h call AWS services on your he                           | 18/f.                                                                |                                 |                                 |
| Allows Lambda functions to                                                                      | o can rate out they on your de                           |                                                                      |                                 |                                 |
| Allows Lambda functions to<br>API Gateway                                                       | Config                                                   | EMR                                                                  | IoT                             | Rekognition                     |
| Allows Lambda functions to<br>API Gateway<br>AWS Support                                        | Config<br>DMS                                            | EMR                                                                  | loT<br>Kinesis                  | Rekognition<br>S3               |
| Allows Lambda functions to<br>API Gateway<br>AWS Support<br>AppSync                             | Config<br>DMS<br>Data Lifecycle Manager                  | EMR<br>ElastiCache<br>Elastic Beanstalk                              | loT<br>Kinesis<br>Lambda        | Rekognition<br>53<br>SMS        |
| Allows Lambda functions to<br>API Gateway<br>AWS Support<br>AppSync<br>Application Auto Scaling | Config<br>DMS<br>Data Lifecycle Manager<br>Data Pipeline | EMR<br>ElastiCache<br>Elastic Beanstalk<br>Elastic Container Service | loT<br>Kinesis<br>Lambda<br>Lex | Rekognition<br>S3<br>SMS<br>SNS |

3. Either give the Role AdministratorAccess or select AmazonS3FullAccess. Click Next: Review.

| Create role                                                                                       |                        | 1 2 3                                                   |                        |                                             |
|---------------------------------------------------------------------------------------------------|------------------------|---------------------------------------------------------|------------------------|---------------------------------------------|
| Attach permissions policies Choose one or more policies to attach to your new role. Create policy |                        | 0                                                       |                        |                                             |
| Fitter policies ~ Q. Search<br>Policy name ~                                                      | Used as                | Create role                                             |                        | 1 2 3                                       |
| <ul> <li>AdministratorAccess</li> </ul>                                                           | Permissions policy (4) | <ul> <li>Attach permissions policies</li> </ul>         |                        |                                             |
| AlexaForBusinessDeviceSetup                                                                       | None                   | Choose one or more policies to attach to your new role. |                        |                                             |
| AlexaForBusinessFullAccess                                                                        | None                   | Create policy                                           |                        | 0                                           |
| AlexaForBusinessGatewayExecution                                                                  | None                   |                                                         |                        |                                             |
| AlexaForBusinessReadOnlyAccess                                                                    | None                   | Filter policies ~ Q 30                                  |                        | Showing 5 results                           |
| AmazonAPIGatewayAdministrator                                                                     | None                   | Policy name -                                           | Used as                | Description                                 |
| AmazonAPIGatewayInvokeFullAccess                                                                  | Permissions policy (4) | Amaran Di / Charlebite 20a/a                            | Alana                  | Drouides societe to manage S2 settings f    |
| AmazonAPiGatewayPushToCloudWatchLog     Beouled                                                   | s None                 | AmazonS3FullAccess                                      | Permissions policy (4) | Provides full access to all buckets via th. |
| nequires                                                                                          |                        | AmazonS3ReadOnlyAccess                                  | None                   | Provides read only access to all buckets    |
|                                                                                                   |                        | CrossS3Test                                             | None                   |                                             |
|                                                                                                   |                        | QuickSightAccessForS3StorageManagement.                 | None                   | Policy used by QuickSight team to acce      |
|                                                                                                   |                        |                                                         |                        |                                             |
|                                                                                                   |                        | * Required                                              |                        | Cancel Previous Next: Review                |

4. Enter the **Role Name** and click **Create role**.

| oreate role                                       |                                                                    | 1 2 3 |
|---------------------------------------------------|--------------------------------------------------------------------|-------|
| Review                                            |                                                                    |       |
| Provide the required information below and review | this role before you create it.                                    |       |
| Role name*                                        | EZDRM-bitmovin                                                     |       |
|                                                   | Use alphanumeric and '++, 0-,,' characters. Maximum 64 characters. |       |
| Role description                                  | Allows S3 to call AWS services on your behalf.                     |       |
|                                                   | Maximum 1000 characters. Use alphanumeric and '++, @' characters.  |       |
| Trusted entities                                  | AWS service: s3.amazonaws.com                                      |       |
| Policies                                          | 👔 AmazonS3FullAccess 🕼                                             |       |
| Permissions boundary                              | Permissions boundary is not set                                    |       |
|                                                   |                                                                    |       |

## Create a New S3 Bucket

1. From the AWS Console, search for **S3 Scalable Storage in the Cloud** and open.

| aws    | Services 🗸 Resource Groups 🗸 🛠       |
|--------|--------------------------------------|
|        | AWS services                         |
|        | \$3                                  |
|        | S3<br>Scalable Storage in the Cloud  |
|        | Athena<br>Query Data in S3 using SQL |
| $\sim$ | 10W <sup>4</sup>                     |

#### 2. Click the Create Bucket button.

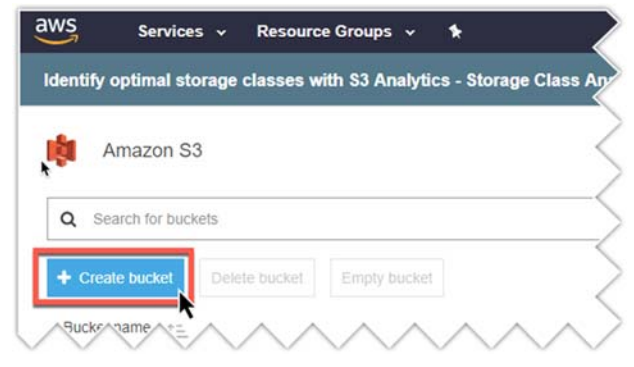

3. Enter the following parameters and click **Next**:

• Bucket name: Bucket name can be any format you prefer. We recommend that you use a naming convention that is unique and reusable.

Note: The bucket name must be unique across all existing bucket names in Amazon S3.

• Region: enter the region closest to you.

|                    | Create               | bucket            |               | ×    |
|--------------------|----------------------|-------------------|---------------|------|
| 1 Name and region  | 2 Set properties     | 3 Set permissions | (4) Review    |      |
| Name and region    |                      |                   |               |      |
| Bucket name 🕚      |                      |                   |               |      |
| ezdrm-aws-12345    | 56-001               |                   |               |      |
| Region             |                      |                   |               |      |
| US East (N. Virgir | nia)                 |                   | ~             |      |
| Copy settings fro  | m an existing bucket |                   |               |      |
| Select bucket (op  | tional)              | 3                 | 2 Buckets 🗸 🗸 |      |
|                    |                      |                   |               |      |
| Create             |                      |                   | Cancel        | lext |

4. Click the **Next** button through the next three screens keeping all the default settings, then click the **Create Bucket** button.

| ame and region (2)                            |                                    | Create buck           |                                            | Create bucket                           |            |
|-----------------------------------------------|------------------------------------|-----------------------|--------------------------------------------|-----------------------------------------|------------|
| Versioni                                      | Manage users                       | properties (3         | Name and region                            | Set properties 🕜 Set permissions        | (4) Review |
| Keep multiple versions o<br>the same buck     |                                    |                       | Name and region                            |                                         |            |
| Disabled                                      | okornienko(Owner)                  | ✓ Read ✓ Write        | Bucket name ezdrm-aws-<br>Properties       | 123456-001 Region US East (N. Virginia) |            |
| Tags                                          | Access for other AWS account       | + Add account         | Versioning                                 | Disabled                                |            |
| lago                                          |                                    | Objects 🚺 O           | Tagging                                    | 0 Tags                                  |            |
| Use tags to track your<br>projects or other o | Manage public permissions          |                       | Object-level logging<br>Default encryption | Disabled<br>None                        |            |
|                                               | Do not grant public read access to | o this bucket (Recomm | Permissions                                |                                         |            |
|                                               | Mine and the state                 |                       |                                            |                                         |            |

5. Once the bucket is created, create two folders named "input" and "output" by clicking the **Create folder** button.

| Overview                     | Properties                       | Permissions | Management  |         |                       |
|------------------------------|----------------------------------|-------------|-------------|---------|-----------------------|
| Type a prefix and press Ente | r to search. Press ESC to clear. |             |             |         |                       |
| Upload + Create folder       | More ~                           |             |             |         | US East (N. Virginia) |
|                              |                                  |             |             |         | Viewing 1 to 3        |
| Name 15                      |                                  | Last        | modified 11 | Size 1= | Storage class 1=      |
| 🕞 😂 input                    |                                  |             |             |         |                       |
|                              |                                  |             |             |         |                       |

6. Upload your files for encoding in the **input** folder.

These values will be used for encoding:

S3\_INPUT\_BUCKETNAME = 'ezdrm-aws-123456-001'(S3 Bucket Name)
S3\_INPUT\_PATH = 'input/BigBuckBunny\_320x180.mp4' (S3 Input Path and Filename)
S3\_OUTPUT\_BUCKETNAME = 'ezdrm-aws-123456-001'(S3 Bucket Name)

# **Bitmovin Encoding**

# Widevine and PlayReady

To create Multi-DRM protected content, the following EZDRM DRM Key values are required for Widevine and PlayReady:

```
API_Key = 'YOUR BITMOVIN ACCOUNT API_KEY'

S3_INPUT_ACCESSKEY = 'AWS_USER_ACCESS_KEY'

S3_INPUT_SECRETKEY = 'AWS_USER_SECRET_KEY'

S3_INPUT_BUCKETNAME = 'S3_BUCKET_NAME'

S3_OUTPUT_ACCESSKEY = 'AWS_USER_ACCESS_KEY'

S3_OUTPUT_SECRETKEY = 'AWS_USER_ACCESS_KEY'

S3_OUTPUT_SECRETKEY = 'AWS_USER_SECRET_KEY'

S3_OUTPUT_BUCKETNAME = 'S3_BUCKET_NAME'

CENC_KEY = 'EZDRM_KevHEX'

CENC_KID = 'EZDRM_KevHEX'

CENC_WIDEVINE_PSSH = 'Widevine_PSSH'

CENC_PLAYREADY_LA_URL = 'PlayReady_LAURL'
```

The parameters of the configuration have the following meaning:

- **API Key:** This is the **API Key** provided on your Bitmovin Account (see <u>Step 1</u>).
- S3 Input/Output Access Key: This is the Access Key provided when the AWS User is created (see <u>Step 3</u>).
- S3 Input/Output Secret Key: This is the Secret Key provided when the AWS User is created (see <u>Step 3</u>).
- S3 Input Bucket Name: the name of the S3 Bucket (see Step 3).
- **S3 Input Path:** This is the path to the file you want to encode, located in the Input folder of the S3 bucket.

- **Key:** This is the common content encryption key in hex format, the EZDRM **KeyHEX** value.
- **Kid:** This is the common unique identifier for your content key in hex format, the EZDRM **KeyIDHEX** value.
- **widevinePssh:** This is the value for the Widevine PSSH box, the EZDRM **PSSH** value.
- **playreadyLaUrl:** This is the URL to the PlayReady license server, the EZDRM PlayReady LAURL value.

More information on creating Multi-DRM protected content please reference: <u>https://developer.bitmovin.com/hc/en-us/articles/115001080113-How-to-create-combined-Multi-DRM-protected-content</u>

# Apple FairPlay Streaming

To create Multi-DRM protected content, the following EZDRM DRM Key values are required for Apple FairPlay Streaming:

```
FAIRPLAY_KEY = "D230XXXXXXXXXXXXXXX17300XXXXXXXXXX"; (The first 32 characters of EZDRM KeyHEX)
FAIRPLAY_IV = "X4EABXXXXXXXXXX4349271XXXXXB"; (The last 32 characters of EZDRM KeyHEX)
FAIRPLAY_URI = "_skd://fps.ezdrm.com/:1XXXXX0-c7ed-4XXX-b15c-XXXXXXXX25" (EZDRM KeyUri)
```

Here are the descriptions of the items returned:

- **Key:** the 128-bit content encryption key. This is the first 32 characters from the EZDRM **KeyHEX** value.
- **IV:** the initialization vector (IV) used for encryption. This is the last 32 characters in the EZDRM **KeyHEX** value.
- **URI**: the License URL used for the license key call, this is the EZDRM **KeyUri** value.

More information on creating DRM protected content for Apple FairPlay please reference:

https://developer.bitmovin.com/hc/en-us/articles/115001080133-How-to-create-Fairplay-DRM-protected-content

# **Encoding File Configuration Example - Python**

1. To find your proper encoding file script, go to the GitHub library for your programming language at: <u>https://github.com/bitmovin/</u>.

For this example, we will use the Python encoding files at: <u>https://github.com/bitmovin/bitmovin-python</u>

- Then select the proper encoding script, for example the encoding for Dash CENC HLS FairPlay is located here: <u>https://github.com/bitmovin/bitmovin-</u> <u>python/blob/master/examples/encoding/create encoding dash cenc hls fair</u> <u>play.py</u>
- 3. In the "create\_encoding\_dash\_cence\_hls\_fairplay.py" file you will need to update these configuration items with your details to encode a test video as described in the previous section:

```
448 lines (382 sloc) 26.6 KB
                                                                                                                                                                                                                      Raw Blame History 🖵 🧨 🗊
                 import datetime
                from bitmovin import Bitmovin, Encoding, S3Output, H264CodecConfiguration, \
                        AACCodecConfiguration, H264Profile, StreamInput, SelectionMode, Stream, EncodingOutput, ACLEntry, ACLPermission, \
                        {\tt FMP4Muxing, MuxingStream, DashManifest, DRMFMP4Representation, FMP4RepresentationType, Period, {\tt Variable} and {\tt FMP4Muxing, MuxingStream, DashManifest, DRMFMP4Representation, FMP4RepresentationType, Period, {\tt Variable} and {\tt FMP4Muxing, MuxingStream} and {\tt FMP4Muxing, MuxingStream} and {\tt FMP4Muxing, MuxingStream} and {\tt FMP4Muxing, MuxingStream} and {\tt FMP4Muxing, MuxingStream} and {\tt FMP4Muxing, MuxingStream} and {\tt FMP4Muxing, MuxingStream} and {\tt FMP4Muxing, MuxingStream} and {\tt FMP4Muxing} and {\tt FMP4Muxing, MuxingStream} and {\tt FMP4Muxing, MuxingStream} and {\tt FMP4Muxing, MuxingStream} and {\tt FMP4Muxing, MuxingStream} and {\tt FMP4Muxing, MuxingStream} and {\tt FMP4Muxing, MuxingStream} and {\tt FMP4Muxing} and {\tt FMP4Muxing, MuxingStream} and {\tt FMP4Muxing, MuxingStream} and {\tt FMP4Muxing, MuxingStream} and {\tt FMP4Muxing, MuxingStream} and {\tt FMP4Muxing} and {\tt FMP4Muxing} and {\tt F
     4
                        VideoAdaptationSet, AudioAdaptationSet, ContentProtection, S3Input, HlsManifest, VariantStream, \
                       AudioMedia, FairPlayDRM, TSMuxing
     6
            from bitmovin import CENCDRM as CENCDRMResource
     8 from bitmovin.resources.models import CENCPlayReadyEntry, CENCWidevineEntry
              from bitmovin.errors import BitmovinError
     9
               from bitmovin.resources.models.encodings.drms.cenc_marlin_entry import CENCMarlinEntry
    10
    12 API_KEY = '<YOUR_API_KEY>'
             S3_INPUT_ACCESSKEY = '<YOUR_S3_OUTPUT_ACCESSKEY>'
    14
    15 S3_INPUT_SECRETKEY = '<YOUR_S3_OUTPUT_SECRETKEY>'
    16 S3_INPUT_BUCKETNAME = '<YOUR_S3_OUTPUT_BUCKETNAME>'
    17 S3_INPUT_PATH = '<YOUR_S3_INPUT_PATH>'
    18
    19 S3_OUTPUT_ACCESSKEY = '<YOUR_S3_OUTPUT_ACCESSKEY>'
   20 S3_OUTPUT_SECRETKEY = '<YOUR_S3_OUTPUT_SECRETKEY>'
    21 S3_OUTPUT_BUCKETNAME = '<YOUR_S3_OUTPUT_BUCKETNAME>'
              CENC_KEY = '<YOUR_CENC_KEY>'
    24 CENC_KID = '<YOUR_CENC_KID>'
    25 CENC_WIDEVINE_PSSH = '<YOUR_CENC_WIDEVINE_PSSH>'
   26 CENC_PLAYREADY_LA_URL = '<YOUR_PLAYREADY_LA_URL>'
    27
    28 FAIRPLAY_KEY = '<YOUR_FAIRPLAY_KEY>'
   29 FAIRPLAY IV = '<YOUR FAIRPLAY IV>'
    30 FAIRPLAY_URI = '<YOUR_FAIRPLAY_LICENSING_URL>'
   31
               date_component = str(datetime.datetime.now()).replace(' ', '_').replace(':', '-').split('.')[0].replace('_', '__')
    32
    33
               OUTPUT_BASE_PATH = 'your/output/base/path/{}/'.format(date_component)
    34
```

#### Sample values:

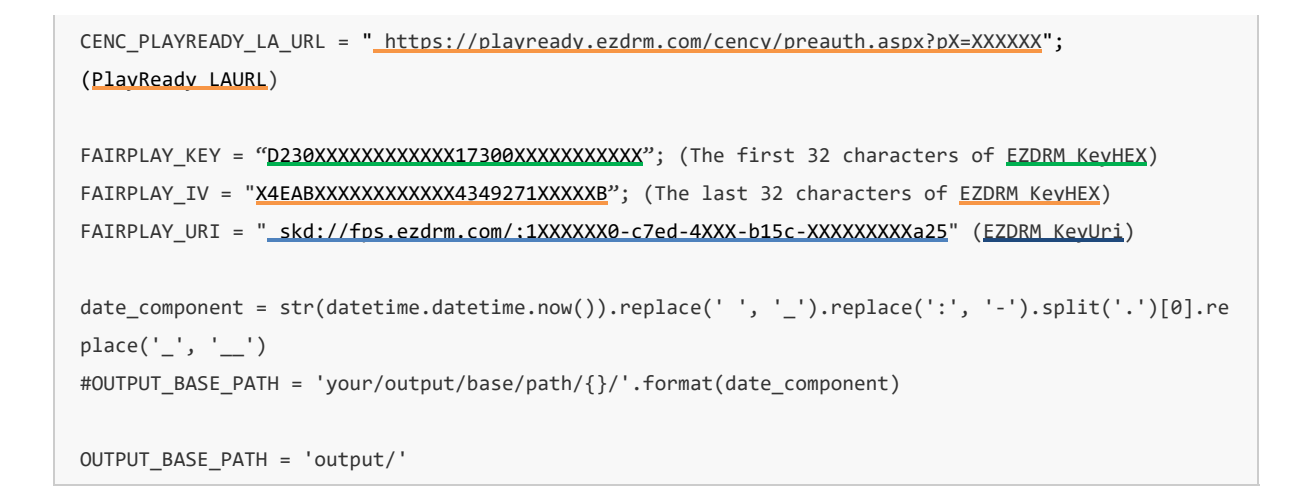

Once the encoding file has been updated, it can be run using the chosen script.

## **Encoding Success**

Once the file encoding script is completed, the Encoding will be created in the Bitmovin dashboard.

| *   | BITMOVIN         |   | Active Trials 😥 🕟 📹  |        |           |                  | 1        | • •                |
|-----|------------------|---|----------------------|--------|-----------|------------------|----------|--------------------|
|     | Dashboard        |   | ENCODING / ENCODINGS |        |           |                  |          |                    |
| *   | Encoding         | ~ | Encodings            |        |           |                  |          | T Filter C Refresh |
| HI. | Encodings        |   | □ Name ≎             | Type ‡ | Region \$ | Created At +     | Enqueued | Overall Status \$  |
| B   | Live Encodings   |   | 005-example encoding | VOD    | a         | 2018-09-05 14:25 | 1m 10s   | 2m 28s 100%        |
| 0   | Per-Title Demo 👫 |   |                      |        |           |                  |          | 1 ())              |
| 0*  | Codec Configs    |   |                      |        |           |                  |          |                    |
| 2   | Inputs           |   |                      |        |           |                  |          |                    |
| 4   | Outputs          |   |                      |        |           |                  |          |                    |
| Ø   | Filters          |   |                      |        |           |                  |          |                    |
| 攌   | Manifests        |   |                      |        |           |                  |          |                    |
| 8   | Infrostructure   |   |                      |        |           |                  |          |                    |
| ы   | Statistics       |   |                      |        |           |                  |          |                    |
| C   | Notifications    |   |                      |        |           |                  |          |                    |

The output folder in your S3 bucket will store the encoded files.

| Overview                |                                      |                   |             |                       |
|-------------------------|--------------------------------------|-------------------|-------------|-----------------------|
| Type a prefix and press | Enter to search. Press ESC to clear. |                   |             |                       |
| Upload + Create fe      | older More ~                         |                   |             | US East (N. Virginia) |
|                         |                                      |                   |             | Mauria a 1 to 2       |
|                         |                                      |                   |             | viewing 1 to 3        |
| Name †=                 |                                      | Last modified 1=  | Size 1=     | Storage class 1=      |
| Name ↑≞.                |                                      | Last modified 1=. | Size 11     | Storage class 1=      |
| Name 1=                 |                                      | Last modified 1=  | Size ↑≞<br> | Storage class 1°=.    |

# Appendix 1 – Call for Existing EZDRM Keys

# Widevine and PlayReady

Sending a Content\_ID for existing keys will allow you to encrypt content with the same DRM values as other content and have that content share one license. If you call a Content\_ID you will get the back all the DRM key information for that Content\_ID.

## **Option 1: Request existing DRM keys using EZDRM Web Service**

a. Call the EZDRM web service in a browser:

https://wvm.ezdrm.com/ws/LicenseInfo.asmx?op=GenerateKeys

b. Return Key values by entering the parameter values including the existing Content\_ID and click "Invoke".

| L   | LicenseInfo               |                                                                    |  |  |
|-----|---------------------------|--------------------------------------------------------------------|--|--|
| Cli | ck <u>here</u> for a      | a complete list of operations.                                     |  |  |
| G   | enerate                   | Keys                                                               |  |  |
| Te  | st                        |                                                                    |  |  |
|     | To test the o             | operation using the HTTP POST protocol, click the 'Invoke' button. |  |  |
|     | Parameter                 | Value                                                              |  |  |
|     | U:                        | username                                                           |  |  |
|     | P:                        | password                                                           |  |  |
|     | C: 6IxXXx0Z8xXXXXXXXLbg== |                                                                    |  |  |
|     |                           | Invoke                                                             |  |  |

The parameters are as follows:

| Parameter | Description    |
|-----------|----------------|
| u         | EZDRM username |
| р         | EZDRM password |
| С         | Content ID     |

c. Your return results will always return the existing DRM keys that are tied to the Content\_ID.

```
v <EZDRM xmlns="">
  v<WideVine diffgr:id="WideVine1" msdata:rowOrder="0" diffgr:hasChanges="inserted">
     <ContentID>6IxXXx028xXXXXXXLbg==</ContentID>
     <Key>W5XXXXXXZHxTjhXXXXvw==</Key>
     <KeyHEX>5bXXXXXXXX9191fXXe38XXXXX56bf </KeyHEX>
     <KeyID>WVXXXXXXX1iBEXXw+XXXXX==</KeyID>
<KeyIDGUID>5XXXXXX3-36XX-5XX8-8XX1-10XXXXXXXXb</KeyIDGUID>
     <KeyIDHEX>5XXXXX36d85XXXXXXXXXXX2b24XXXb</KeyIDHEX>
    V <PSSH>
       EhXXXXXXXXXXXXXXX6skGLGXXXXXXQ6IebXXXZ8kSYMXXXXXXXXXXXXXXXXj3JXXXX==
     </PSSH>
     <ServerURL>https://widevine-dash.ezdrm.com/proxy?pX=XXXXXX</ServerURL>
    ▼<ServerGet>
       request={"policy": "", "tracks": [ {"type": "SD"}], "content_id": "6IxXXx0Z8xXXXXXXLbg=="}
     </ServerGet>
    V<ResponseRaw>
       ("status":"OK","drm":[{"type":"WIDEVINE","system_id":"edef8ba979d64acea3c827dcd5ld2led"}],"tracks":
[{"type":"SD","key_id":"WVXXXXXX1iBEXXw+XXXXX=","key":"WVXXXXXX1iBEXXw+XXXXX=,"pssh":
[{"drm_type":"WIDEVINE","data":"EhXXXXXXXXXXXXXXS6skGLGXXXXXXXQ6lebXXX28kSYMXXXXXXXXXXXXXXXXXXXj3JXXXX="}]}]
     </ResponseRaw>
   </WideVine>
  v<PlayReady diffgr:id="PlayReady1" msdata:rowOrder="0" diffgr:hasChanges="inserted">
     <Key>W5XXXXXXZHxTjhXXXXVw==</Key>
     <KeyHEX>5bXXXXXXX9191fXXe38XXXXX56bf </KeyHEX>
     <KeyIDGUID>5XXXXXX3-36XX-5XX8-8XX1-10XXXXXXXXb</KeyIDGUID>
    ▼ <LAURL>
       https://playready.ezdrm.com/cency/preauth.aspx?pX=XXXXXX
     </LAURL>
     <Checksum> 1Xg+XXXXX0=</</Checksum>
   </PlayReadv>
 </EZDRM>
```

## **Option 2: Request existing DRM keys with curl**

The second option to request existing DRM keys from EZDRM is to script the process with curl or another web service call.

Using EZDRM's web service, the curl script below retrieves the DRM values from the web service with the existing DRM keys based on the Content\_ID.

The parameters are as follows:

| Parameter | Description    |
|-----------|----------------|
| U         | EZDRM username |
| Р         | EZDRM password |
| С         | Content ID     |

The web service will always return the existing DRM keys that are tied to the Content\_ID.

Sample script with Content\_ID:

curl -v 'http://wvm.ezdrm.com/ws/LicenseInfo.asmx/GenerateKeys?U=EZDRM USERNAME&P=EZDRM PASSWORD&C=6IxXXx0 Z8xXXXXXXXLbg==""

## Existing DRM Keys returned:

| <ezdrm xmlns=""></ezdrm>                                                                                   |
|----------------------------------------------------------------------------------------------------|
| <widevine diffgr:haschanges="inserted" diffgr:id="WideVine1" msdata:roworder="0"></widevine>               |
| <contentid><u>6IxXXx0Z8xXXXXXXXLbg==</u></contentid>                                                       |
| <key>W5XXXXXXZHxTjhXXXXvw==</key>                                                                          |
| <keyhex>5bXXXXXXXXX19191fXXe38XXXXX56bf </keyhex>                                                          |
| <keyid>WVXXXXXXliBEXXw+XXXXX==</keyid>                                                                     |
| <keyidguid>5XXXXXX3-36XX-5XX8-8XX1-10XXXXXXXXb</keyidguid>                                                 |
| <keyidhex>5XXXXXX36d85XXXXXXXXXXb24XXXb</keyidhex>                                                         |
| <pssh>EhXXXXXXXXXXXXXXXXXX6skGLGXXXXXXQ6IebXXXZ8kSYMXXXXXXXXXXXXXXXXXj3JXXXX==</pssh>                      |
| <serverurl>https://widevine-dash.ezdrm.com/proxy?pX=XXXXXX</serverurl>                                     |
| <serverget>request={"policy": "", "tracks": [ {"type": "SD"}], "content_id": "6IxXXx0Z8xXXXXXX</serverget> |
| XXLbg=="}                                                                                                  |
| <responseraw></responseraw>                                                                                |
| {"status":"OK","drm":[{"type":"WIDEVINE","system_id":"edef8ba979d64acea3c827dcd51d21ed"}],"tracks":[{"type |
| ":"SD","key_id":" WVXXXXXXliBEXXw+XXXXX==","key":" W5XXXXXXZHxTjhXXXXXvw==","pssh":[{"drm_type":"WIDEVIN   |
| E","data":"EhXXXXXXXXXXXXXXXXX6skGLGXXXXXXXQ6IebXXXZ8kSYMXXXXXXXXXXXXXXXXj3JXXXX=="}]}]}                   |
|                                                                                                    |
| <playready diffgr:haschanges="inserted" diffgr:id="PlayReady1" msdata:roworder="0"></playready>            |
| <key>W5XXXXXXZHxTjhXXXXvw==</key>                                                                          |
| <keyhex>5bXXXXXXXXXX9191fXXe38XXXXX56bf</keyhex>                                                           |
| <keyidguid>5XXXXXX3-36XX-5XX8-8XX1-10XXXXXXXXb</keyidguid>                                                 |
| <laurl>https://playready.ezdrm.com/cency/preauth.aspx?pX=XXXXXX</laurl>                                    |
| <checksum>1Xq+XXXXX0=</checksum>                                                                           |
|                                                                                                    |
|                                                                                                    |

# Apple FairPlay Streaming

Sending a AssetID for existing keys will allow you to encrypt content with the same DRM values as other content and have that content share one license. If you call an AssetID you will get the back all the DRM key information for that AssetID.

## **Option 1: Request existing DRM keys using EZDRM Key Servers API**

- a. To request existing DRM keys through Advanced REST client (ARC) API, open a session and select HTTP Request. If you do not have the ARC plug-in for Chrome, see <u>Appendix 2</u> for instructions.
- b. Change the Method dropdown to GET.

| HTTP request | ( | GET  | Request URL<br>https:// |
|--------------|---|------|-------------------------|
| Socket       |   | POST | _                       |
| History      | ^ | PUT  | Headers                 |

c. Enter the Request URL below updated with your AssetID, username, and password:

http://fps.ezdrm.com/api/keys/AssetID?u=Username&p=Password

| Parameter | Description               |
|-----------|---------------------------|
| AssetID   | Existing FairPlay AssetID |
| u         | EZDRM username            |
| р         | EZDRM password            |

HTTP request

Method GET Request URL

http://fps.ezdrm.com/api/keys/AssetID?u=Username&p=Password

| HTTP request                                                             | Method Request URL<br>POST - http://fos.ez/rm.com/ani/keys/Ass                                                                                        | etID2u=IISERNAME&n=PASSWORD                                                                                                    | ,<br>I v                                                 | SEND                |
|--------------------------------------------------------------------------|----------------------------------------------------------------------------------------------------|----------------------------------------------------------------------------------------------------|----------------------------------------------------------|---------------------|
| Socket                                                                   | Parameters ^                                                                                                    |                                                                                                    |                                                          |                     |
| History ^                                                                | Headers                                                                                                    | Body                                                                                                    | Variables                                                |                     |
| Today                                                                    | C <> Toogle source mode + Insert headers set                                                                                                    |                                                                                                    |                                                          |                     |
| POST http://fps.ezdrm.com/api/keys/AssetID?u_                            |                                                                                                    |                                                                                                    |                                                          |                     |
| Monday, February 26, 2018                                                | Header name Header value                                                                                                    |                                                                                                    |                                                          | ×                   |
| GET http://fps.ezdrm.com/api/keys/1fdfc660-c7                            | ADD HEADER                                                                                                    |                                                                                                    |                                                          |                     |
| POST http://fps.ezdrm.com/api/keys?u=cpix@e<br>Friday, February 23, 2018 | Ay Headers are valid                                                                                                    |                                                                                                    |                                                          | Headers size: bytes |
| POST http://fps.ezdrm.com/api/keys?u=cpix@e                              | 200 OK 160.20 ms                                                                                                    |                                                                                                    |                                                          | DETAILS 🗸           |
| Saved                                                                    |                                                                                                    |                                                                                                    |                                                          |                     |
| Save a request and recall it from here                                   | There was an error parsing XML d                                                                                                    | ata                                                                                                    |                                                          |                     |
| Use meta+s to save a request. It will appear in this place.              | <pre><assetid>1XXXXXX0-c7ed-4XXX<br/><keyhex>D230XXXXXXXXXXXXXXI73<br/><keyid>01XXXXXXXXXXXXXXXXXXXXXXXXXXXXXXXXXXXX</keyid></keyhex></assetid></pre> | -bl5c-XXXXXXXXA25<br>00XXXXXXXXXXX4EABXXXXXXXXXXXXX<br>J/XXXXXXXXXXXXXQ0knFXXX=/;1XXXXXX0-c7ed-4XXX-bl5c-XXX<br>rm.com/api/licenses/Licenses!<br>pportedFPSVersions> | <pre>K4349271XXXXXBD&gt;<br/>XXXXXXa25<br/>Url&gt;</pre> | HEX>                |
| Proiects 🗸                                                               |                                                                                                    |                                                                                                    |                                                          |                     |

The GET will always return the existing DRM keys that are tied to the **AssetID**.

## **Option 2: Request DRM keys with curl**

Using EZDRM's web service, the curl script below retrieves the DRM values from the web service.

```
curl -X POST '<u>http://fps.ezdrm.com/api/keys/AssetID</u>?U=Username&P=Password' -d '
```

**Note:** there is a space between the single quotes at the end of the line.

The parameters are as follows:

| Parameter | Description               |
|-----------|---------------------------|
| AssetID   | Existing FairPlay AssetID |
| U         | EZDRM username            |
| Р         | EZDRM password            |

The response will always return the existing DRM keys that are tied to the **AssetID**.

Sample curl script with AssetID:

```
curl -X POST 'http://fps.ezdrm.com/api/keys/1XXXXXX0-c7ed-4XXX-b15c-XXXXXXXXa25?U=Username&P=Password' -d
____'
```

#### Existing DRM Keys returned:

| <fairplay></fairplay>                                                                     |
|-------------------------------------------------------------------------------------------|
| <assetid>1XXXXXX0-c7ed-4XXX-b15c-XXXXXXXXa25</assetid>                                    |
| <keyhex><mark>D230XXXXXXXXXXX17300XXXXXXXXXX</mark>X4EABXXXXXXXXXXX4349271XXXXXB</keyhex> |
| <keyid>0jXXXXXXXXXXXWDRjUrJ/XXXXXXXXXXXkQ0knFXXX=</keyid>                                 |
| <keyuri><u>skd://fps.ezdrm.com/;1XXXXXX0-c7ed-4XXX-b15c-XXXXXXXXA25</u></keyuri>          |
| <licensesurl>http://fps.ezdrm.com/api/licenses</licensesurl>                              |
| <supportedfpsversions>1</supportedfpsversions>                                            |
|                                                                                           |
|                                                                                           |

# Appendix 2 – Installing ARC Plug-in

- a. To install the Advanced REST client (ARC) plug-in for Chrome in order to call the EZDRM Key Servers API, search for "Advanced REST client" using the Google search engine.
- b. Click the "Advanced REST client Chrome Web Store" link.

| Google | advanced rest client                                                                |                  |               |                 | ļ                   | .↓ Q                                             |       |   |
|--------|-------------------------------------------------------------------------------------|------------------|---------------|-----------------|---------------------|--------------------------------------------------|-------|---|
|        | All Video                                                                           | is News          | Images        | Shopping        | More                | Settings                                         | Tools | < |
|        | About 2,200,000 results (0.31 seconds)                                              |                  |               |                 |                     |                                                  |       | < |
| (      | Advanced                                                                            | REST clier       | nt - Chrom    | e Web Stor      | e                   | 6                                                |       | < |
|        | https://chrome.google.com//advanced-rest-client/hgmlootodiftdnphfgcellkdfbfbjeloo • |                  |               |                 |                     |                                                  |       | 1 |
|        | https://www.toll                                                                    | advancedresto    | lient.com A b | etter 12 restin | a tool! Save your t | an desktop cheminor                              |       |   |
|        | testing tool of                                                                     | it there. No cor | nplicated for | ms and scripts. | Easy to use yet ve  | ime with the easiest A<br>ery powerful. The only | REST  | 1 |

c. Click on the **+Add to Chrome** button to install the plug-in.

|               | 40.0000 T            | 1                           |                 |                                             |  |
|---------------|----------------------|-----------------------------|-----------------|---------------------------------------------|--|
| OVERVIEW      | REVIEWS              | SUPPORT                     | RELATED         |                                             |  |
|               |                      |                             |                 |                                             |  |
|               |                      | Compatible with your device |                 |                                             |  |
| Request       | Request              |                             | 8               | -                                           |  |
| Socket        | > Request URL        |                             |                 | The web developers helper program           |  |
| Projects      |                      |                             |                 | to create and test custom HTTP<br>requests. |  |
| Saved         | ⑥ GET ○ POST ○ PUT ○ | OELETE Other methods *      |                 |                                             |  |
| History       | Raw headers          | Headers form                | Predefined sets | GOOGLE.                                     |  |
| moott / avoot |                      |                             |                 | Please, install desktop client from         |  |

d. Click the **Add app** button to confirm installation.

| Ad   | dd "Advanced REST client"?                                        |
|------|-------------------------------------------------------------------|
| lt d | can:                                                              |
| •    | Exchange data with any device on the local network or<br>internet |
| •    | Store data in your Google Drive account                           |
|      |                                                                   |

e. Open the plug-in by clicking the ARC app button.

| Web Store | Docs | YouTube | Gmail | Google Drive | Slides |
|-----------|------|---------|-------|--------------|--------|
| Sheets    |      |         |       |              |        |

Return to <u>Apple FairPlay Streaming</u> section to continue instructions for calling the EZDRM Key servers API.